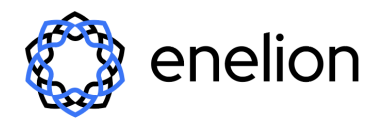

Kapitał zakładowy 22 800 PLN NIP: 5833176978, KRS: 0000547074 Sąd Rejestrowy Gdańsk Północ VII Wydz. Gospodarczy KRS

# VERTICA PRO - Personalizacja Ekranu Dotykowego

• Gdańsk , 2025-03-25

Niniejszy dokument przedstawia opcje personalizacji ekranu dotykowego LCD w stacji ładowania VERTICA PRO. Opisuje on klucze OCPP umożliwiające operatorom modyfikację kluczowych elementów wyświetlacza, w tym **stawek taryfowych, reklam oraz danych kontaktowych**.

Główne opcje personalizacji:

- Konfiguracja taryf Ustawianie ceny za kWh, za minutę lub stałej opłaty za sesję.
- **Branding i dane kontaktowe** Dostosowanie koloru układu graficznego i logo firmy. Zmiana nazwy operatora, strony internetowej oraz danych kontaktowych.
- Zarządzanie reklamami Włączanie automatycznych reklam lub ręczne wybieranie wyświetlanych treści.
- Wybór języka Możliwość wyboru języka spośród 12 zainstalowanych języków.
- Własne komunikaty Wyświetlanie ważnych informacji bezpośrednio na ekranie ładowarki.

**Ważne:** Niektóre ustawienia **nie mogą** być zmieniane zdalnie za pomocą OCPP. Należą do nich: **instalacja języków (innych niż domyślne), obrazy reklamowe oraz elementy brandingu** (takie jak logo firmy oraz kolor układu graficznego). Należy je skonfigurować **podczas procesu produkcji**.

# Lista niestandardowych kluczy OCPP:

(Obsługiwane od wersji oprogramowania 4.4.4)

| Klucz OCPP                             | Typ danych                                         | Przykładowa wartość  | Opis                                                                                                    |
|----------------------------------------|----------------------------------------------------|----------------------|----------------------------------------------------------------------------------------------------|
| EnelionSetDisplayStationNumber{CAN_ID} | Maks. 3 znaki                                      | 11                   | Ustawia numer stacji w sieci<br>CAN.                                                                                                    |
| EnelionSetDisplayTariffEnabled         | Boolean<br>(true/false)                            | true                 | Włącza lub wyłącza funkcję<br>taryfy.                                                                                                    |
| EnelionSetDisplayTariffPerKWh          | Float (format<br><i>XXXX.XX</i> , maks.<br>6 cyfr) | 1.01                 | Ustawia taryfę za kWh.<br>Włączenie tej opcji wyłącza<br>taryfę minutową.                                                                                 |
| EnelionSetDisplayTariffPerMinute       | Float (format<br><i>XXXX.XX</i> , maks.<br>6 cyfr) | 1.12                 | Ustawia taryfę za minutę.<br>Włączenie tej opcji powoduje<br>wyłączenie taryfy za kWh.                                                                    |
| EnelionSetDisplayQrCodeEnabled         | Boolean<br>(true/false)                            | true                 | Włącza lub wyłącza kod QR do<br>płatności.                                                                                                    |
| EnelionSetDisplayPage{CAN_ID}          | Liczba<br>całkowita<br>(0-69)                      | 5                    | Wybiera stronę wyświetlaną na<br>ekranie. Aby to zrobić, należy<br>wyłączyć automatyczne<br>reklamy.<br>Lista kodów stron znajduje się<br>poniżej tabeli. |
| EnelionSetDisplayOperator              | Maks. 20<br>znaków                                 | Enelion Operator     | Wyświetla nazwę operatora na<br>ekranie (strona kontaktowa).                                                                                              |
| EnelionSetDisplayEmail                 | Maks. 20<br>znaków                                 | support@enelion.com  | Wyświetla kontaktowy adres<br>e-mail na ekranie (strona<br>kontaktowa).                                                                                   |
| EnelionSetDisplayPhone                 | Maks. 20<br>znaków                                 | +123456789           | Wyświetla numer telefonu<br>kontaktowego na ekranie<br>(strona kontaktowa).                                                                               |
| EnelionSetDisplayWebPage               | Maks. 20<br>znaków                                 | www.enelion.com      | Wyświetla link do strony<br>internetowej operatora na<br>ekranie (strona kontaktowa).                                                                     |
| EnelionSetDisplayUpInfolineTime        | Maks. 20<br>znaków                                 | Mo-Fri: 08:00-18:00  | Wyświetla czas pracy infolinii<br>(górny) na ekranie (strona<br>kontaktowa).                                                                              |
| EnelionSetDisplayDownInfolineTime      | Maks. 20<br>znaków                                 | Sat-Sun: 10:00-16:00 | Wyświetla czas pracy infolinii<br>(dolny) na ekranie (strona<br>kontaktowa).                                                                              |
| EnelionSetDisplayFreeParkingTime       | Liczba<br>całkowita<br>(maks. 5 cyfr)              | 15                   | Określa czas (w minutach)<br>bezpłatnego parkowania na<br>stacji ładowania.                                                                               |

| EnelionSetDisplayFixedFee           | Float (format<br>XXXX.XX, maks.<br>6 cyfr) | 1.06                   | Ustawia stałą opłatę za sesję<br>ładowania, niezależnie od czasu<br>lub zużycia energii.                  |
|-------------------------------------|--------------------------------------------|------------------------|----------------------------------------------------------------------------------------------------|
| EnelionSetDisplayFeeForParking      | Float (format<br>XXXX.XX, maks.<br>6 cyfr) | 1.06                   | Ustawia opłatę za parkowanie<br>dla pojazdów przekraczających<br>bezpłatny czas parkowania.               |
| EnelionSetDisplayCurrency           | Maks. 3 znaki                              | EUR                    | Ustawia wyświetlaną walutę (np.<br>PLN, USD).                                                             |
| EnelionQrCodeURL{CAN_ID}            | Maks. 243 znaki                            | https://QR_payment.com | Ustawia adres URL kodu QR dla<br>płatności.                                                               |
| EnelionSetDisplayAutoAdverts        | Boolean<br>(true/false)                    | true                   | Włącza lub wyłącza domyślne<br>reklamy. Po włączeniu co 5<br>sekund wyświetlana jest inna<br>reklama.     |
| EnelionSetDisplayCommunique{CAN_ID} | Maks. 100<br>znaków                        | Hello Enelion!         | Wyświetla komunikat<br>informacyjny na ekranie<br>ładowarki. Automatyczne<br>reklamy muszą być wyłączone! |
| EnelionSetDisplayFooter             | Maks. 25<br>znaków                         | www.enelion.com        | Wyświetla tekst stopki na<br>ekranie.                                                                     |

# Kody stron dla klucza EnelionSetDisplayPage{CAN\_ID}

Aby wybrać określoną stronę, użyj jednej z poniższych wartości:

- 0 START\_PAGE
- 1 SCREENSAVER\_PAGE
- 2 EV\_UNCONNECTED\_TARIFF\_PAGE
- 3 EV\_UNCONNECTED\_NO\_TARIFF\_PAGE
- 4 TARIFF\_PAGE
- 5 LAST\_CHARGE\_INFO\_PAGE
- 6 CONTACT\_PAGE
- 7 STATION\_DIAGNOSTIC\_PAGE
- 8 STATION\_INFO\_PAGE
- 9 PREPARING\_PAYMENT\_PAGE
- 10 PREPARING\_AUTH\_PAGE
- 11-QR\_CODE\_PAGE
- 12 CHARGING\_NO\_TARIFF\_PAGE
- 13 CHARGING\_TARIFF\_PAGE
- 14 CHARGING\_INFO\_PAGE
- 15 SUSPENDED\_EV\_TARIFF\_PAGE
- 16 SUSPENDED\_EVSE\_POWER\_BLOCK\_PAGE
- 17 SUSPENDED\_EVSE\_TIME\_BLOCK\_PAGE
- 18 FINISHING\_TARIFF\_PAGE

- 19 RESERVED\_PAGE
- 20 CRITICAL\_ERROR\_PAGE
- 21 WARNING\_PAGE
- 22 NO\_CRITICAL\_ERROR\_PAGE
- 23 UNAVAILABLE\_PAGE
- 24 LANGUAGE\_MENU\_PAGE
- 25 INFO1\_PAGE
- 26 INFO2\_PAGE
- 27 CARD\_ACCEPTED\_PAGE
- 28 CARD\_UNKNOWN\_PAGE
- 29 SERVER\_WAIT\_PAGE
- 30 LANG\_MENU\_2\_PAGE
- 31 LANG\_MENU\_3\_PAGE
- 32 STATION\_DIAGNOSTIC2\_PAGE
- 33 PP\_SHORT\_PAGE
- 34 WARNING\_2\_PAGE
- 35 WARNING\_3\_PAGE
- 36 MAINS\_L1\_MISSING\_PAGE
- 37 MAINS\_OVERVOLTAGE\_PAGE
- 38 MAINS\_UNDERVOLTAGE\_PAGE
- 39 WARNING\_7\_PAGE
- 40 MAINS\_PHASE\_SEQUENCE\_PAGE
- 41 INVALID\_STATE\_PAGE
- 42 PP\_DISCONNECTED\_PAGE
- 43 PP\_NOT\_CONNECTED\_PAGE
- 44 DIODE\_FAULT\_PAGE
- 45 CP\_SHORT\_PAGE
- 46 LOCK\_LOCKING\_ERROR\_PAGE
- 47 UNUSED\_1\_PAGE
- 48 RCDA\_TRIP\_PAGE
- 49 RCDB\_TRIP\_PAGE
- 50 UNUSED\_2\_PAGE
- 51 RCMB\_FAULT\_PAGE
- 52 MAINS\_O\_PEN\_FAULT\_PAGE
- 53 DEVICE\_BUS\_FAULT\_PAGE
- 54 PREPARING\_AUTH\_ANYRFID\_PAGE
- 55 LAST\_CHARGE\_INFO\_NO\_TARIFF\_PAGE
- 56 SUSPENDED\_EV\_NO\_TARIFF\_PAGE
- 57 FINISHING\_NO\_TARIFF\_PAGE
- 58 INIT\_WARNING\_PAGE
- 59 CONFIG\_CHANGE\_PAGE
- 60-69 ADVO\_PAGE to ADV9\_PAGE (advert pages)

# Personalizacja ekranu:

## Branding:

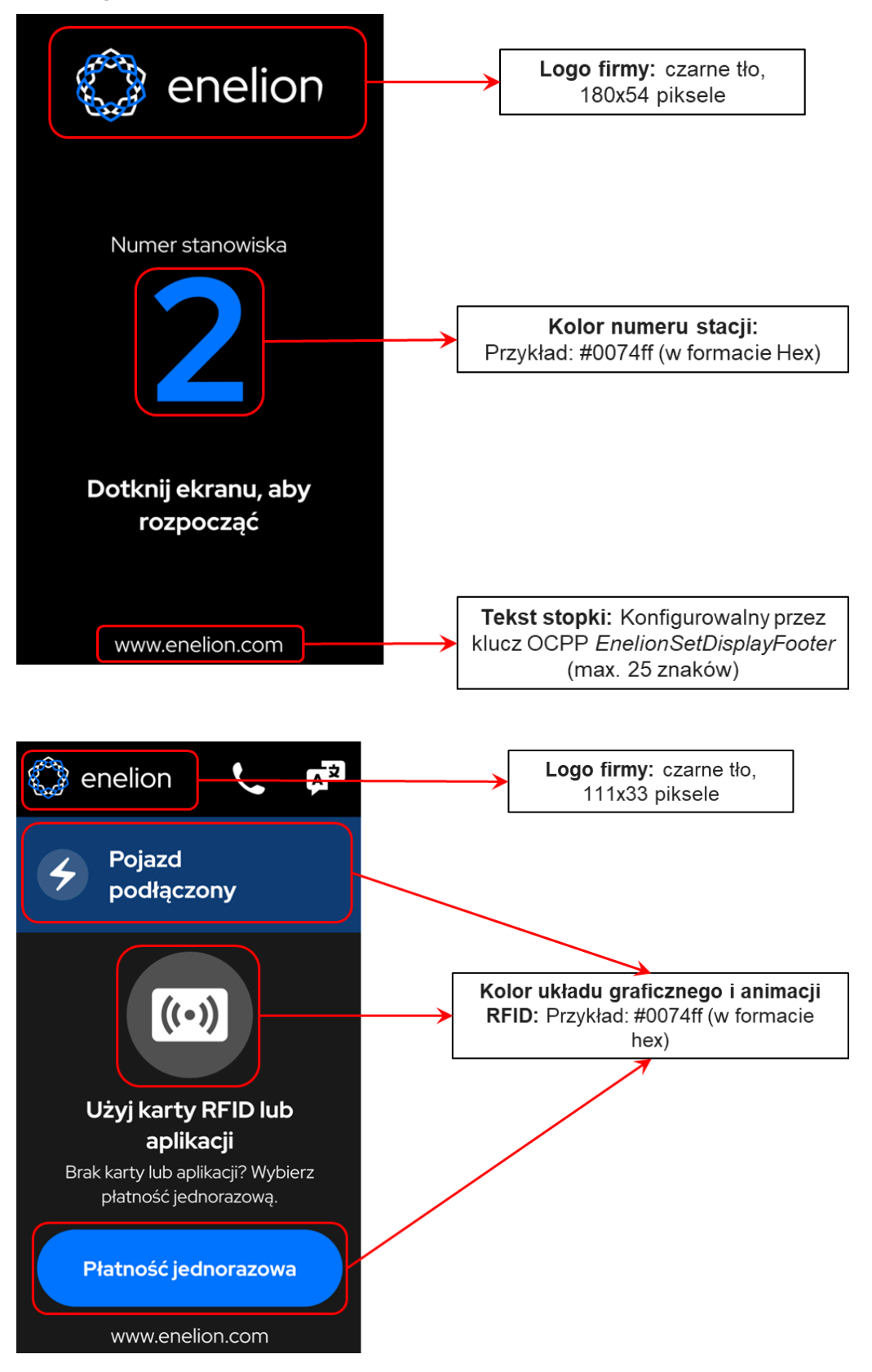

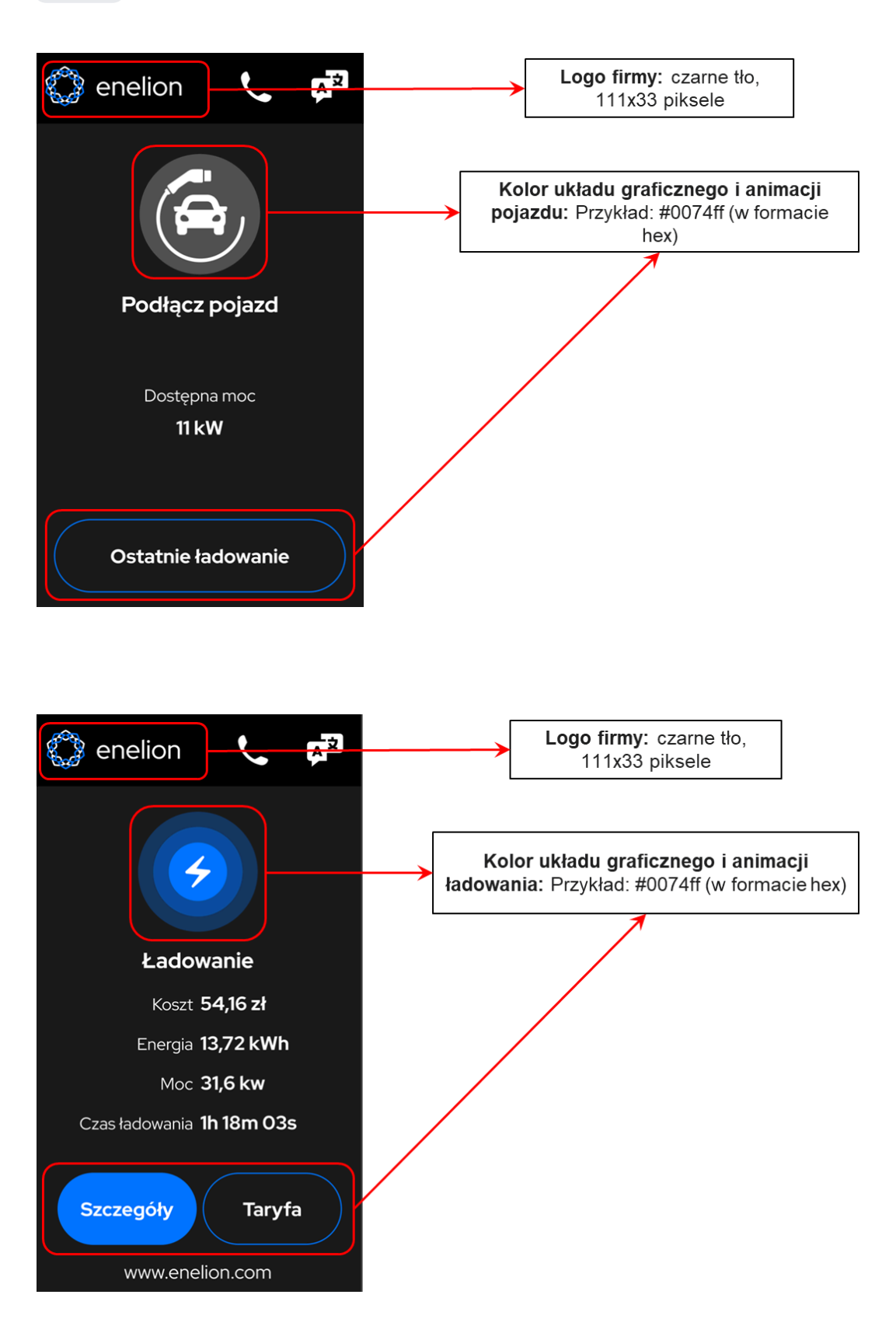

## Menu językowe:

Na ekranie dotykowym można wybierać spośród **maksymalnie 12 preinstalowanych języków**. Języki te muszą zostać wybrane i skonfigurowane na etapie produkcji stacji ładowania.

Po zainstalowaniu odpowiednich języków użytkownik może zmieniać język interfejsu bezpośrednio z poziomu ekranu dotykowego. Nie ma możliwości dodania nowych języków zdalnie poprzez OCPP – przed zamówieniem stacji ładowania należy upewnić się, że domyślna lista języków jest wystarczająca lub określić, czy wymagane są inne języki.

Domyślna lista języków:

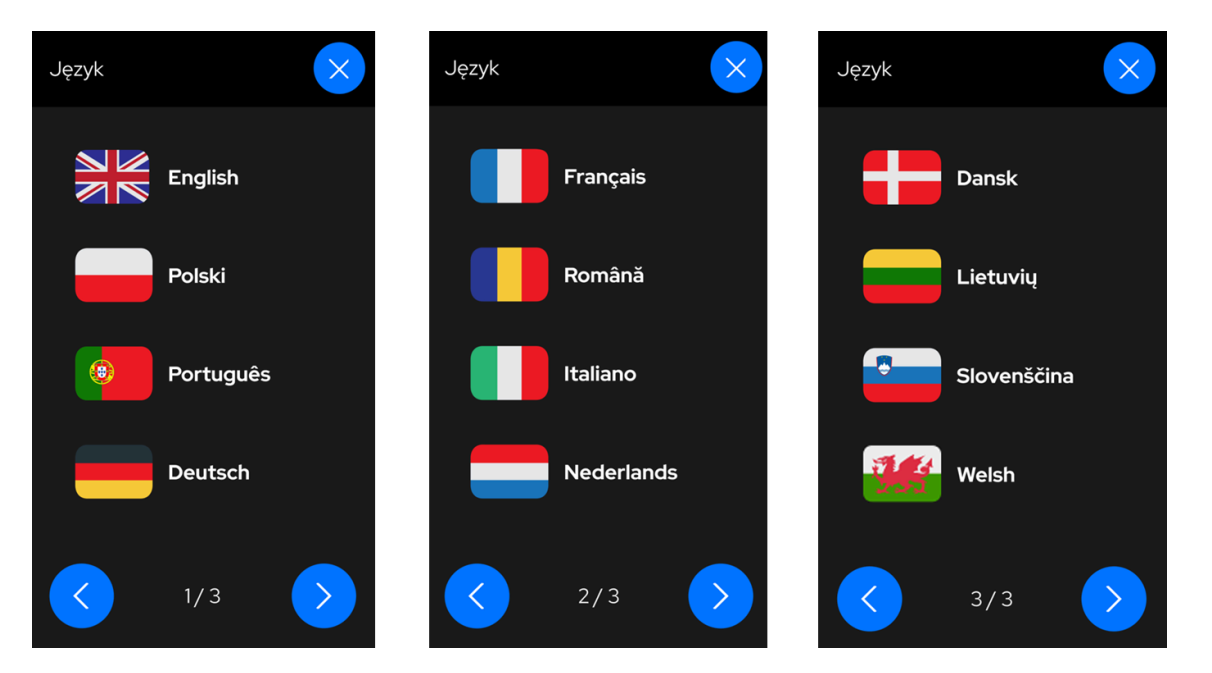

### Strona kontaktowa operatora:

| Kontakt do operatora | <b>Operator</b> : Konfigurowalne przez klucz OCPP<br><i>EnelionSetDisplayOperator</i><br>(maks. 20 znaków)  |
|----------------------|----------------------------------------------------------------------------------------------------|
| Operator             | <b>Telefon:</b> Konfigurowalne przez klucz OCPP<br><i>EnelionSetDisplayPhone</i><br>(maks. 20 znaków)       |
| Telefon<br>E-mail    | <b>E-mail:</b> Konfigurowalne przez klucz OCPP<br><i>EnelionSetDisplayEmail</i><br>(maks. 20 znaków)        |
| Strona WWW           | Strona internetowa: Konfigurowalne przez<br>klucz OCPP <i>EnelionSetDisplayWebPage</i><br>(maks. 20 znaków) |
| Infolinia            | Infolinia: Konfigurowalne przez klucz OCPP<br>EnelionSetDisplayUpInfolineTime<br>(maks. 20 znaków)          |
| Szczegóły stacji     | Infolinia: Konfigurowalne przez klucz OCPP<br>EnelionSetDisplayDownInfolineTime<br>(maks. 20 znaków)        |

## Strona szczegółów stacji:

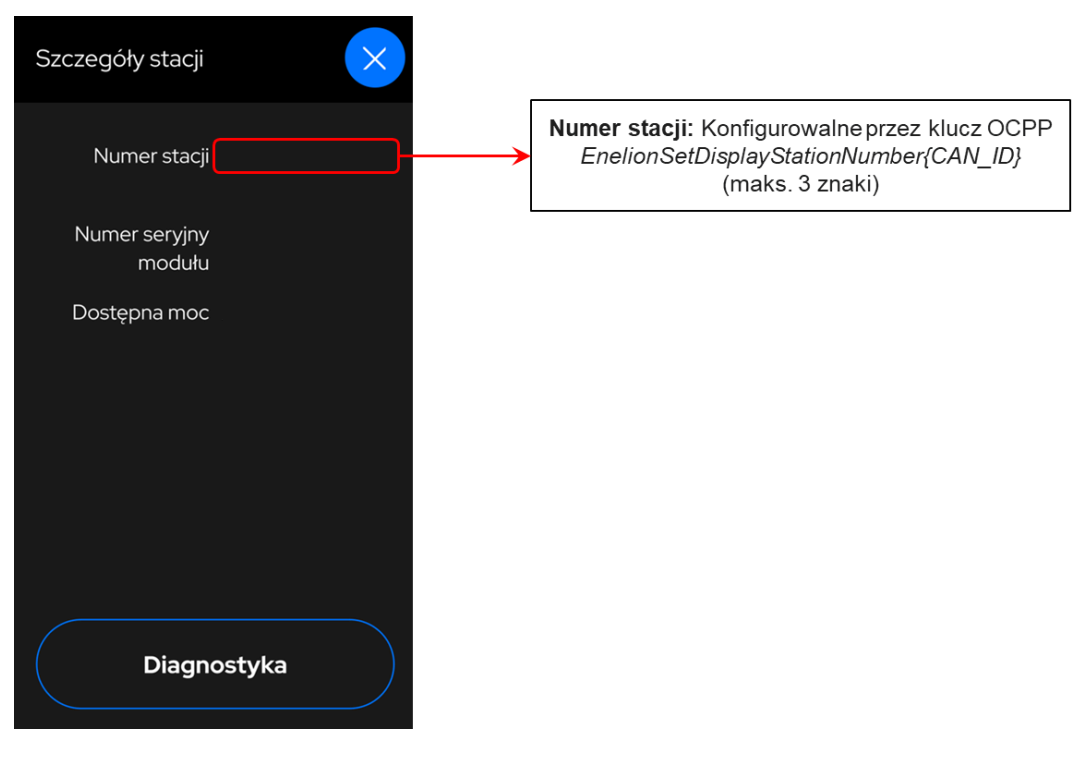

## Strona płatności jednorazowej:

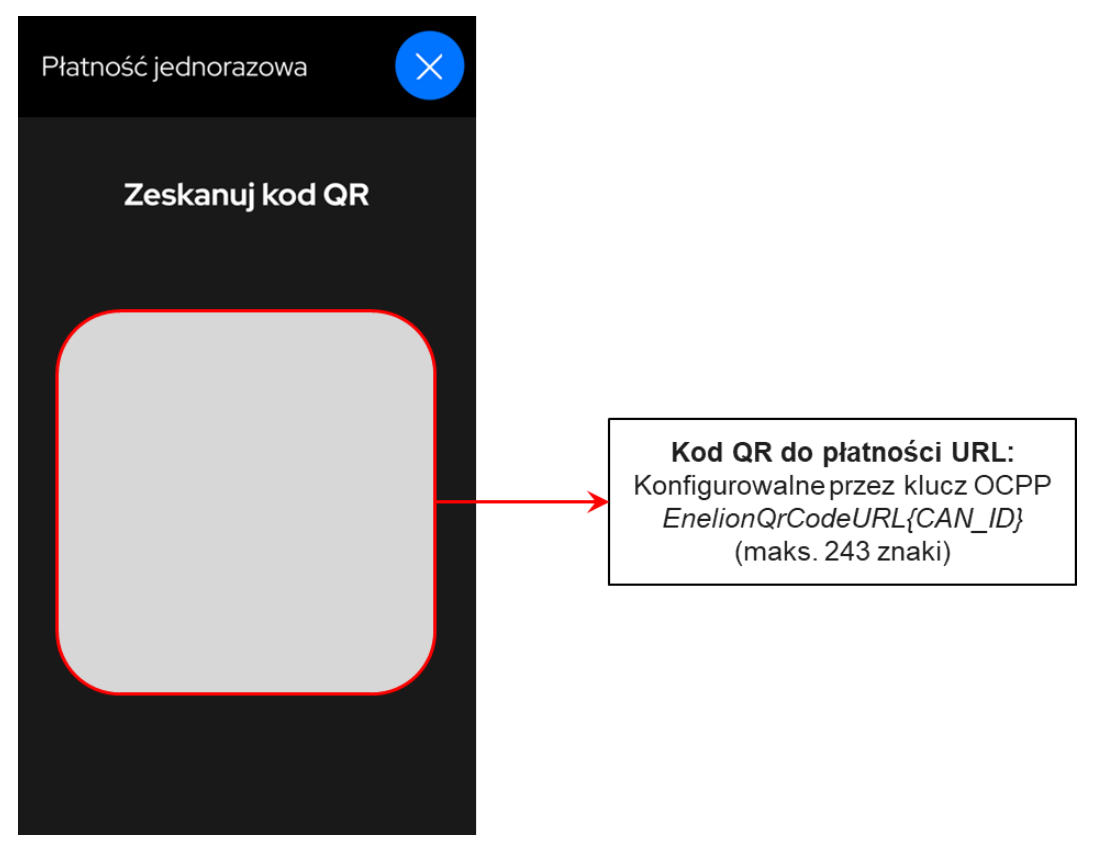

#### Strona ustawień taryf:

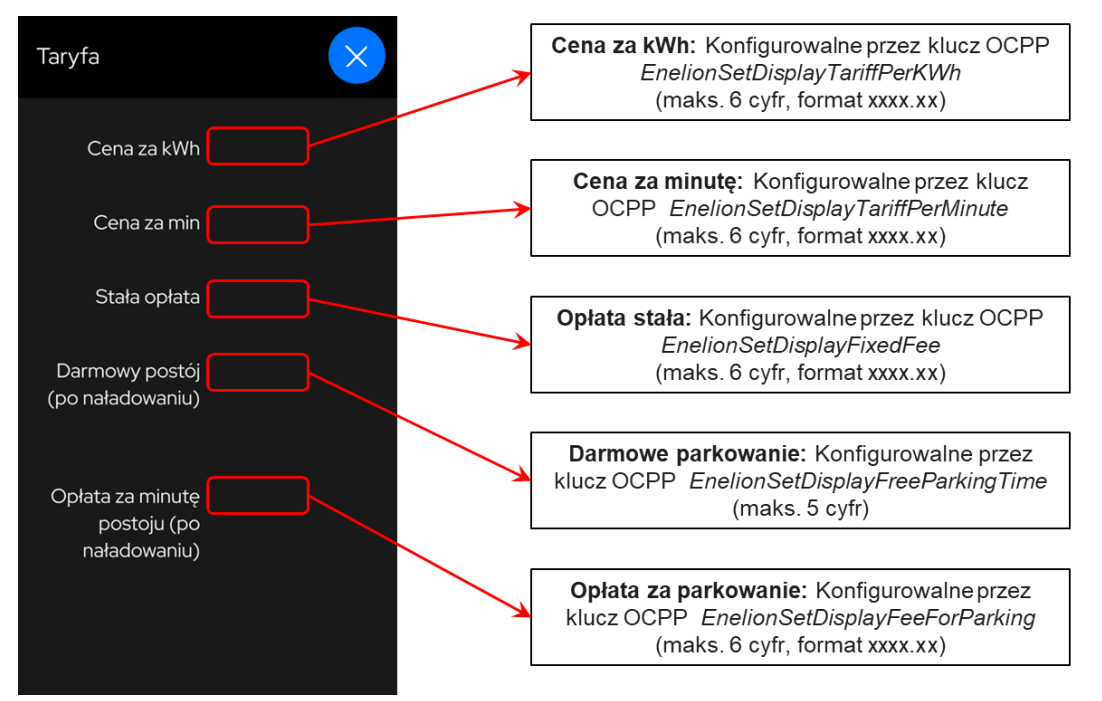

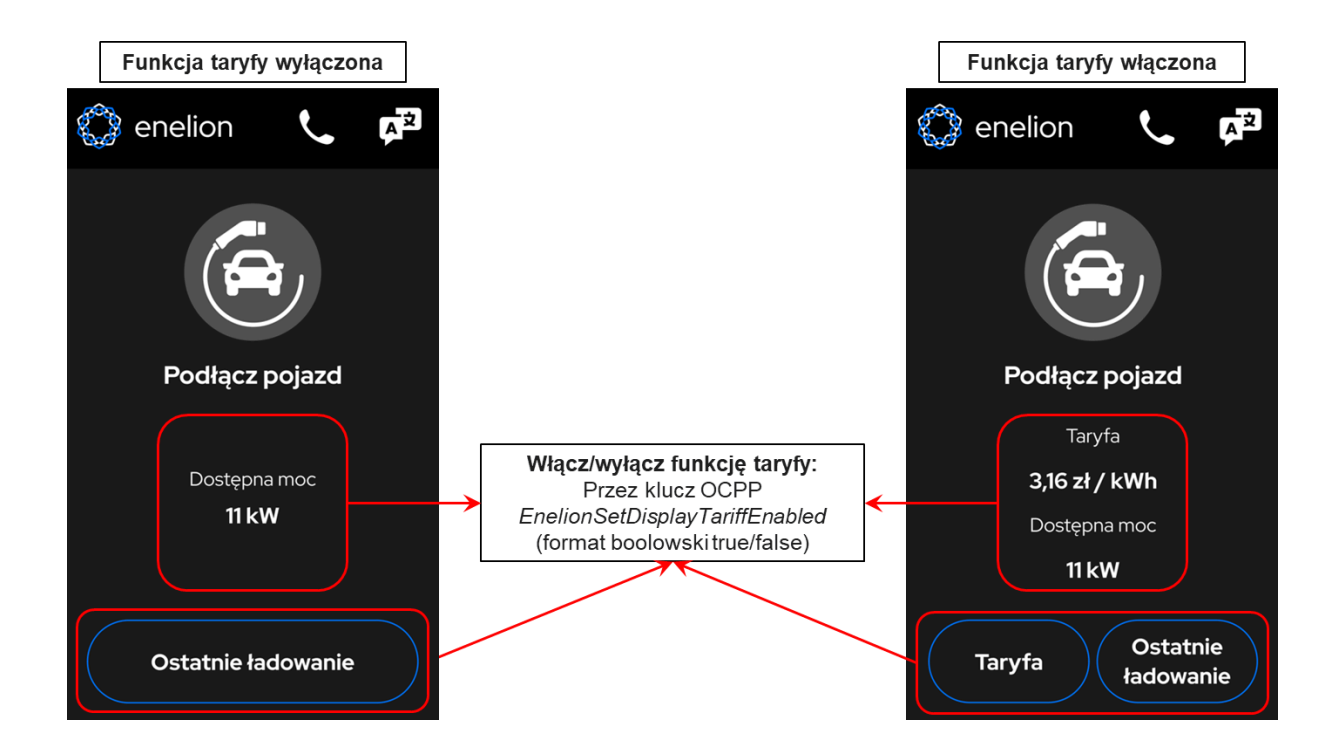

# Wyświetlanie niestandardowych komunikatów:

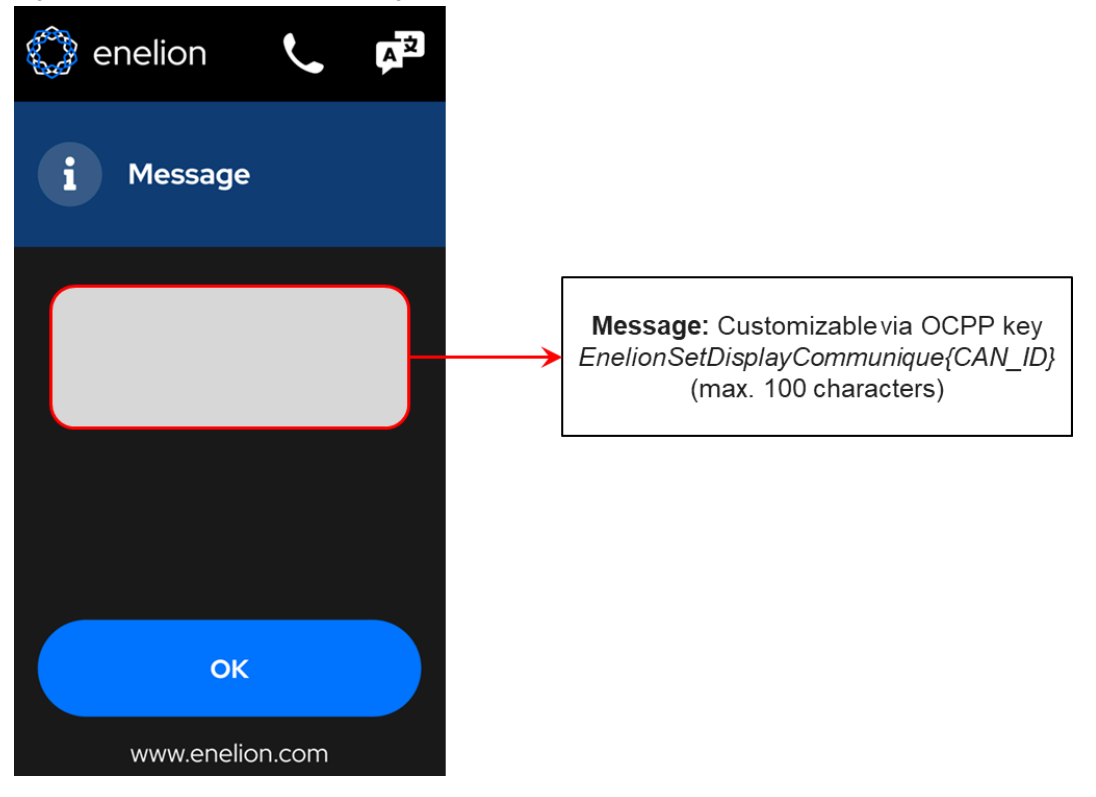

#### **Reklamy:**

Automatyczne wyświetlanie reklam można włączyć za pomocą klucza OCPP *EnelionSetDisplayAutoAdverts*. Po aktywacji reklamy są losowo wybierane z puli maksymalnie **10 prekonfigurowanych reklam** i pojawiają się na ekranie wygaszacza oraz podczas sesji ładowania.

Reklamy mogą być również wyświetlane ręcznie za pomocą klucza *EnelionSetDisplayPage{CAN\_ID}*. Aby wybrać konkretną reklamę, należy wysłać liczbę od 60 do 69. Przed użyciem tej opcji **należy wyłączyć automatyczne reklamy.** 

#### Rozmiar obrazu reklamowego: 272 × 480 pikseli

Obrazy reklamowe **muszą być wgrane podczas produkcji**, ponieważ OCPP nie obsługuje zdalnego przesyłania ani modyfikacji reklam.

#### Przykładowe reklamy:

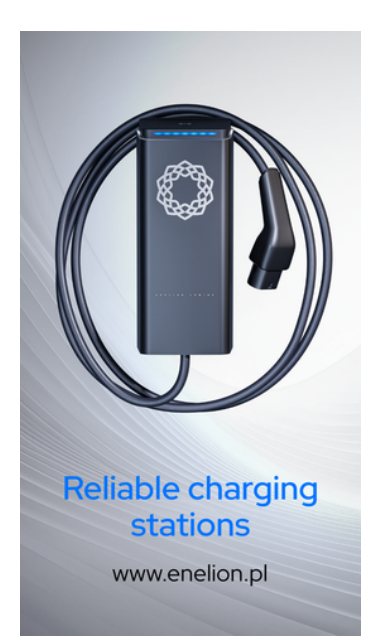

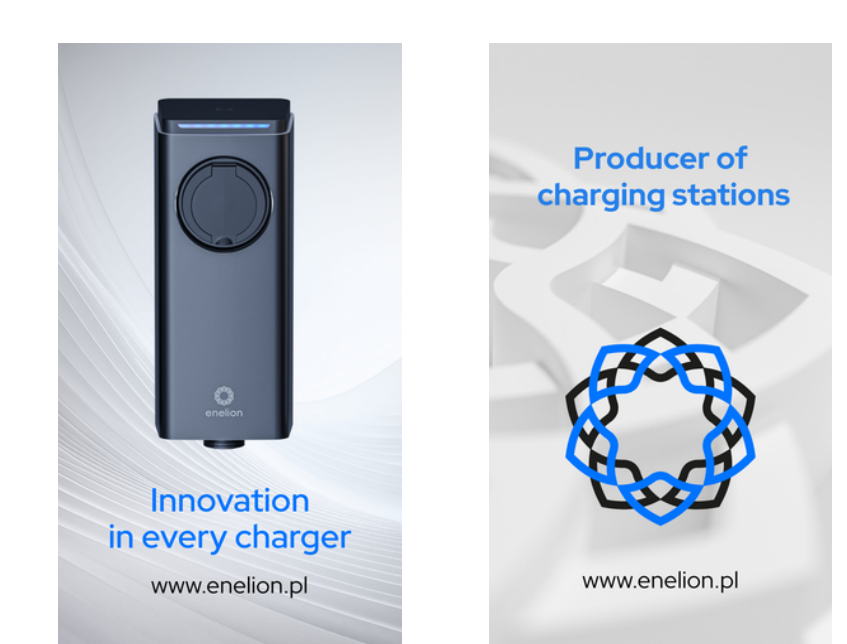